PayPal 決済の流れ

① 第 33 回愛媛人工透析研究会から PayPal の決済メールが届きま

| す。         |                                                 |  |
|------------|-------------------------------------------------|--|
|            | 請求元第 33 回愛媛人工透析研究会(S-00                         |  |
|            | S-0 <mark>様</mark>                              |  |
|            |                                                 |  |
|            | 請求書が届きました。                                      |  |
|            | 第 33 回愛媛人工透析研究会様より ¥ 1,000JPY の請求書が送付<br>されました。 |  |
|            | 請求書の表示および支払い                                    |  |
|            | 第 33 回愛媛人工透析研究会様からのメッセージ:                       |  |
| S-0<br>Pav | 0<br>·Pal のアカウントが無い方はクレジット決済をご利用ください。           |  |
| 運営         | 営事務局 愛媛人工透析研究会                                  |  |
|            |                                                 |  |

第33回愛媛人工透析研究会から送られた上記の PayPal 決済メール を開き「請求書の表示および支払い」から決済および手続きにお進み ください。

## ② 請求内容をご確認ください。

| 青求書の詳細                      |                     |         | 印刷/PD                   |
|-----------------------------|---------------------|---------|-------------------------|
| ¥1,000を支払え                  |                     |         |                         |
|                             | I                   | 清求書     |                         |
| 第33回愛媛人工透析研究会               | 請求書版傍: S            | -00     |                         |
|                             | 請求日: 2              | 0230821 | l                       |
|                             |                     | ₿<br>¥  | 青求金額:<br>{ <b>1,000</b> |
| 請求先:                        |                     |         |                         |
| S-00                        |                     |         |                         |
| c-yamashi@eph.pref.ehime.jp |                     |         |                         |
| 覚明                          |                     |         | 金額                      |
|                             |                     |         | ¥1,000                  |
| 用 33 回逻媛人工透竹研究会参加登球質        |                     | 小計      | ¥1,000                  |
| 備考                          |                     | AII     | ≢1,000 JPY              |
| S-00                        |                     |         |                         |
| PauPalのアカウントが無い方けクレジット決済をご  | 利田ください              |         |                         |
|                             | 13/13 X / C C X - 0 |         |                         |
| 建宫事務局 愛媛人上透析研究会事務局          |                     |         |                         |

詳細、金額をご確認の上「¥×××を支払う」をクリックして次に進んでください。

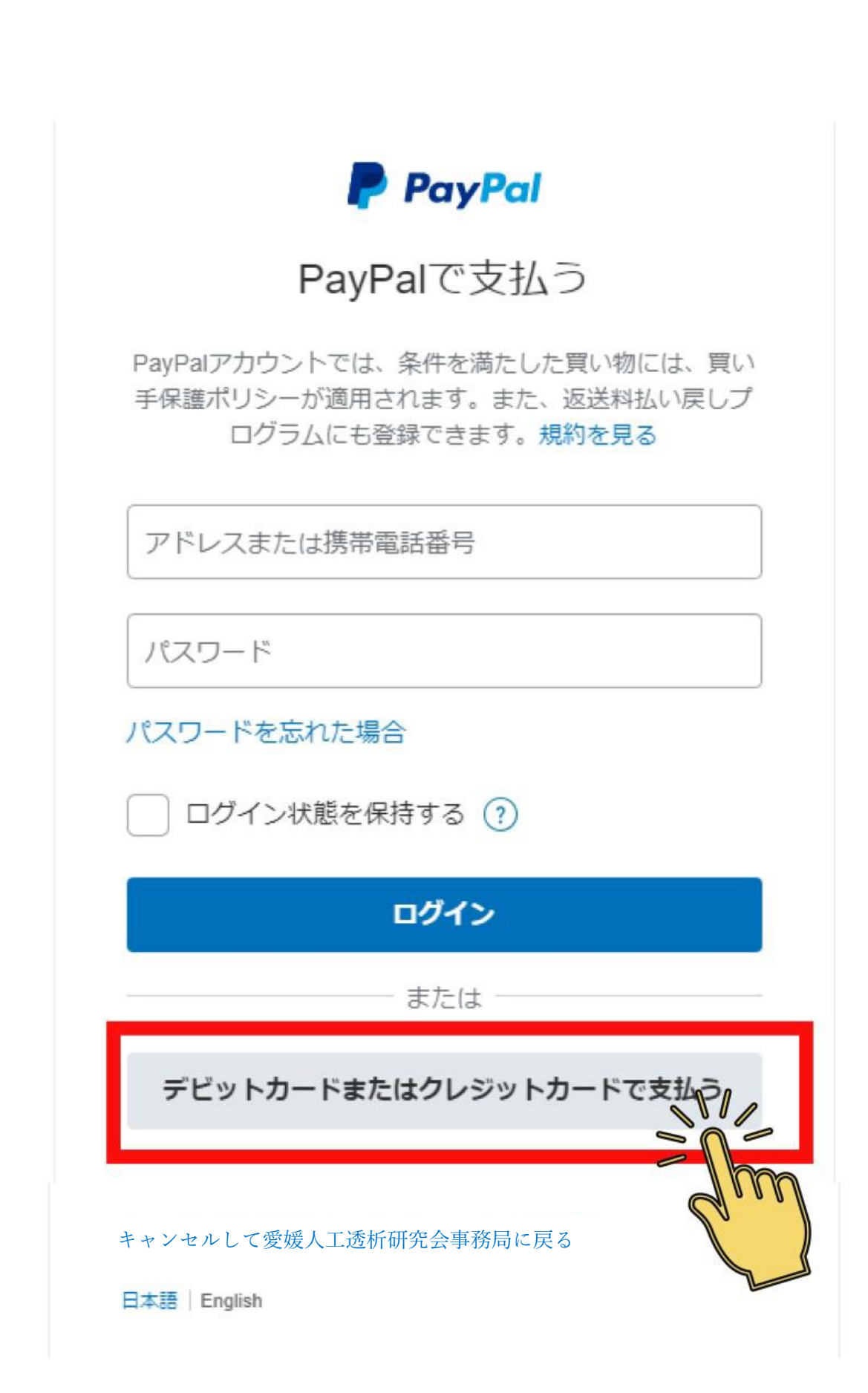

すでに PayPal のアカウントをお持ちの方は ID、パスワードを入力 してログインしてください。

PayPal アカウントをお持ちでない方は「デビットカードまたはクレ ジットカードで支払う」ボタンをクリックして次に進んでください。

③ 銀行またはカードで支払う(カードボタンをクリックして次に進んでください。)

④ カード情報入力(お支払いに利用するカード情報を入力してください。)

## 愛媛人工透析研究会事務局研究会事務局

| 0.000000000000000000000000000000000000                                                                                                    |                                                                                                    |                                                          |
|----------------------------------------------------------------------------------------------------|----------------------------------------------------------------------------------------------------|----------------------------------------------------------|
| 銀行またはカー                                                                                                    | ドで支払う                                                                                                    |                                                          |
| PayPalでは、お客さまの支<br>ることはありません。                                                                                                    | 冠払い情報が売り手に開示され                                                                                                    |                                                          |
| 国/ <del>地</del> 域                                                                                                    | ۵ <sub>~</sub>                                                                                                    | PayPalならより安<br>会  筋光に もまれ                                |
|                                                                                                    |                                                                                                    | 王・間申にの又払                                                 |
| 銀行                                                                                                    | カード                                                                                                    | いかできまり                                                   |
|                                                                                                    |                                                                                                    | こでお買い物されても、お客さまの財務情報はより安全に管理されても、お客さまの財務情報はより安全に管理されていた。 |
| 🞫 🞫 💷 VISA 📰                                                                                                    | <b></b>                                                                                                    | れます。                                                     |
| カード番号                                                                                                    | 0 533                                                                                                    |                                                          |
| 都道府但                                                                                                    | 0 、                                                                                                    |                                                          |
| 愛媛県                                                                                                    |                                                                                                    |                                                          |
| 市区町村                                                                                                    | 0                                                                                                    |                                                          |
| 番地                                                                                                    | 0                                                                                                    |                                                          |
|                                                                                                    |                                                                                                    |                                                          |
| 建物名・階・部屋                                                                                                    | 番号                                                                                                    |                                                          |
|                                                                                                    |                                                                                                    |                                                          |
| □ 請求先住所に配                                                                                                    | 送                                                                                                    |                                                          |
| □ 請求先住所に配<br><b>連絡先情報</b>                                                                                                    | 記送                                                                                                    |                                                          |
| <ul> <li>請求先住所に配</li> <li>連絡先情報</li> </ul>                                                                                                    | 送                                                                                                    |                                                          |
| <ul> <li>請求先住所に配</li> <li>連絡先情報</li> <li>お客さまに必要な</li> </ul>                                                                                                    | 送                                                                                                    | ります。                                                     |
| <ul> <li>請求先住所に配</li> <li>連絡先情報</li> <li>お客さまに必要な</li> <li>お客さまに最適な</li> </ul>                                                                                                    | 送<br>セキュリティがあ<br>保護制度をご用意                                                                                                    | ります。<br>しています。                                           |
| <ul> <li>請求先住所に配<br/>連絡先情報</li> <li>お客さまに必要な</li> <li>お客さまにこの要な</li> <li>お客さまに最適な</li> <li>PayPalアカウントの作成は6<br/>気すると、条件を満たしてい</li> </ul>                                                                                                    | 送<br>セキュリティがあ<br>保護制度をご用意<br><sup>1</sup> 6ですが、アカウントを作<br>Naお買い物で <b>PayPal買い手</b>                                                             | ります。<br>しています。                                           |
| <ul> <li>請求先住所に配<br/>連絡先情報</li> <li>お客さまに必要な</li> <li>お客さまに最適な</li> <li>b客さまに最適な</li> <li>b客さまに最適な</li> <li>b客さまに最適な</li> <li>b客さまに最適な</li> </ul>                                                                                                    | 送<br>セキュリティがあ<br>保護制度をご用意<br>話ですが、アカウントを作<br>いるお買い物でPayPal買い手<br>ウントを使ってよりスピー<br>たができます。規約を見る                                                  | ります。<br>しています。                                           |
| 請求先住所に配<br>連絡先情報                                                                                                    | 送<br>セキュリティがあ<br>保護制度をご用意<br>意ですが、アカウントを作<br>るお買い物でPayPal買い手<br>のウントを使ってよりスピー<br>とができます。規約を見る                                                  | ります。<br>しています。                                           |
| 請求先住所に配<br>連絡先情報<br>お客さまに必要な<br>お客さまに最適な<br>PayPalアカウントの作成は低<br>就すると、条件を満たしてい<br>識が適用されるほか、アカ<br>ディに購入手続きを進めるこ<br>PayPalアカウントを何<br>こ完了します。)                                                                                                    | 送<br>セキュリティがあ<br>保護制度をご用意<br>話ですが、アカウントを作<br>るお買い物でPayPal買い手<br>ロウントを使ってよりスピー<br>とができます。規約を見る<br>作成しますか? (すぐ                                   | ります。<br>しています。                                           |
| 請求先住所に配<br>連絡先情報<br>お客さまに必要な<br>お客さまに最適な<br>PayPalアカウントの作成は低<br>なすると、条件を満たしてい<br>こ前が適用されるほか、アカ<br>ディに購入手続きを進めるこ<br>PayPalアカウントを作<br>こ完了します。)                                                                                                    | 送<br>セキュリティがあ<br>保護制度をご用意<br>総定すが、アカウントを作<br>るお買い物でPayPal買い手<br>ウントを使ってよりスピー<br>とができます。規約を見る<br>作成しますか? (すぐ                                    | ります。<br>しています。                                           |
| <ul> <li>請求先住所に配<br/>連絡先情報</li> <li>お客さまに必要な</li> <li>お客さまに最適な</li> <li>お客さまに最適な</li> <li>お客さまに最適な</li> <li>お客さまに最適な</li> <li>お客さまに最適な</li> <li>お客さまに最適な</li> <li>お客さまに最適な</li> <li>お客さまにより</li> <li>お客さまにより</li> <li>お客さまにより</li> <li>お客さまにより</li> <li>お客さまにより</li> <li>なるのでので、</li> </ul>                                                                                                    | 送<br>セキュリティがあ<br>保護制度をご用意<br>意ですが、アカウントを作<br>いるお買い物でPayPal買い手<br>つウントを使ってよりスピー<br>ことができます。規約を見る<br>作成しますか?(すぐ<br>ロウントを作成しま                     | ります。<br>しています。                                           |
| <ul> <li>請求先住所に配<br/>連絡先情報</li> <li>お客さまに必要な</li> <li>お客さまに最適な</li> <li>お客さまに最適な</li> <li>お客さまに最適な</li> <li>お客さまに最適な</li> <li>ないるほか、アカティに購入手続きを進めるこ</li> <li>PayPalアカウントを存<br/>こ完了します。)</li> <li>はい。PayPalアカ<br/>す。</li> </ul>                                                                                                    | 送<br>セキュリティがあ<br>保護制度をご用意<br>意ですが、アカウントを作<br>るお買い物でPayPal買い手<br>っウントを使ってよりスピー<br>とができます。規約を見る<br>作成しますか?(すぐ<br>カウントを作成しま                       | ります。<br>しています。                                           |
| <ul> <li>請求先住所に配<br/>連絡先情報</li> <li>お客さまに必要な</li> <li>お客さまに最適な</li> <li>お客さまに最適な</li> <li>お客さまに最適な</li> <li>お客さまに最適な</li> <li>お客さまに最適な</li> <li>お客さまに最適な</li> <li>お客さまに最適な</li> <li>お客さまにより</li> <li>お客さまにより</li> <li>お客さままにより</li> <li>お客さまままままますまたはより</li> <li>お客さままままままままたより</li> <li>お客さままま</li></ul> | 送<br>セキュリティがあ<br>保護制度をご用意<br>意ですが、アカウントを作<br>るお買い物でPayPal買い手<br>つウントを使ってよりスピー<br>とができます。規約を見る<br>作成しますか?(すぐ<br>カ                               | ります。<br>しています。                                           |
| <ul> <li>請求先住所に配<br/>連絡先情報</li> <li>お客さまに必要な</li> <li>お客さまに最適な</li> <li>お客さまに最適な</li> <li>お客さまに最適な</li> <li>お客さまに最適な</li> <li>お客さまに最適な</li> <li>お客さまに最適な</li> <li>お客さまに最適な</li> <li>お客さまに最適な</li> <li>お客さまに最適な</li> <li>た。</li> <li>いいえ。今はアカ<br/>ん。</li> </ul>                                                                                                    | 送<br>セキュリティがあ<br>保護制度をご用意<br>全にすが、アカウントを作<br>なお買い物でPayPal買い手<br>ウントを使ってよりスピー<br>とができます。規約を見る<br>作成しますか?(すぐ<br>カ<br>ウントを開設しませ                   | ります。<br>しています。                                           |
| <ul> <li>請求先住所に配<br/>連絡先情報</li> <li>お客さまに必要な<br/>お客さまに最適な<br/>かなりるさまに最適な<br/>かなりると、条件を満たしてい<br/>読が適用されるほか、アカ<br/>ディに購入手続きを進めるこ<br/>のなり名「アカウントを付<br/>こ完了します。)</li> <li>はい。PayPalアカ<br/>す。</li> <li>パスワードを入<br/>いいえ。今はアカ<br/>ん。</li> </ul>                                                                                                    | 送<br>セキュリティがあ<br>保護制度をご用意<br>総定すが、アカウントを作<br>なるお買い物でPayPal買い手<br>ウントを使ってよりスピー<br>とができます。規約を見る<br>作成しますか?(すぐ<br>カ<br>ウントを開設しませ                  | ります。<br>しています。                                           |
| <ul> <li>請求先住所に配<br/>連絡先情報</li> <li>お客さまに必要な<br/>お客さまに最適な<br/>お客さまに最適な<br/>かないの作成は代<br/>すると、条件を満たしてい<br/>調が適用されるほか、アカ<br/>ディに購入手続きを進めるこ</li> <li>PayPalアカウントを付<br/>こ完了します。)</li> <li>はい。PayPalアカ<br/>す。</li> <li>パスワードを入</li> <li>いいえ。今はアカ<br/>ん。</li> </ul>                                                                                                    | 送<br>セキュリティがあ<br>保護制度をご用意<br>意ですが、アカウントを作<br>るお買い物でPayPal買い手<br>ウントを使ってよりスピー<br>とができます。規約を見る<br>作成しますか?(すぐ<br>カ<br>ウントを作成しま<br>カ<br>ロウントを開設しませ | ります。<br>しています。                                           |
| <ul> <li>請求先住所に配<br/>連絡先情報</li> <li>お客さまに必要な<br/>お客さまに最適な<br/>かるとまに最適な<br/>かると、条件を満たしてい<br/>調が適用されるほか、アカ<br/>ディに購入手続きを進めるこ</li> <li>PayPalアカウントを付<br/>こ完了します。)</li> <li>はい。PayPalアカウントを付<br/>て完了します。)</li> <li>はい。PayPalアカウントを付<br/>て完了します。)</li> <li>はい。PayPalアカウントを付<br/>す。</li> <li>パスワードを入</li> <li>いいえ。今はアカ<br/>ん。</li> </ul>                                                                                                    | 送<br>セキュリティがあり<br>保護制度をご用意<br>意ですが、アカウントを作<br>るお買い物でPayPal買い手<br>のウントを使ってよりスピー<br>とができます。規約を見る<br>作成しますか?(すぐ<br>カ<br>ウントを開設しませ<br>て支払う         | ります。<br>しています。                                           |

## ⑤ 入力内容を確認し「同意して支払う」をクリックしてくださ

630

⑥ お支払い完了

## 請求書の詳細

請求書の編集日 20230821

| 第 33 回愛媛人工透析研究会                                                   | 支      | 払い済み              |
|-------------------------------------------------------------------|--------|-------------------|
|                                                                   | 請求書版傍: | S-00              |
|                                                                   | 請求日:   | 20230821          |
|                                                                   |        | 請求金額<br><b>半0</b> |
| 請求先:                                                              |        |                   |
| 說明                                                                |        | 金額                |
| 第33回愛媛人工透析研究会参加登録費                                                |        | ¥1,000            |
|                                                                   | 小計     | ¥1,000            |
|                                                                   | 合計     | ¥1,000 JPY        |
| 考<br>00<br>hyPalのアカウントが無い方はクレジット決済をご利用ください。<br>運営事務局 愛媛人工透析研究会事務局 |        |                   |

Powered by PayPc

印刷/PDF

お支払いが完了すると再度請求書の詳細が表示されます。お支払 いが完了となり、請求額は0円と表示されます。